### Подробная инструкция из 15 пунктов

# ! Для тех, кто не находит образовательное мероприятие на сайте <u>https://edu.rosminzdrav.ru/</u>, пункты 6 и 7

1) Зайдите на портал НМФО МЗ РФ по ссылке:

https://edu.rosminzdrav.ru/

Если ссылка не работает, скопируйте ее и введите в адресную строку браузера.

На портале отмечено, что корректная работа на портале в целом и в Личном кабинете возможна в браузерах Google Chrome и Яндекс Браузер.

Создайте свой Личный кабинет, если Вы еще не зарегистрированы на сайте.

Ниже ссылка на видеоинструкцию:

https://edu.rosminzdrav.ru/fileadmin/user\_upload/documents/mz/2021/230621/Videoinstrukcija\_Po\_ Registracii-1.m4v

2) Если Вы зарегистрированы, нажмите на кнопку «Личный кабинет»:

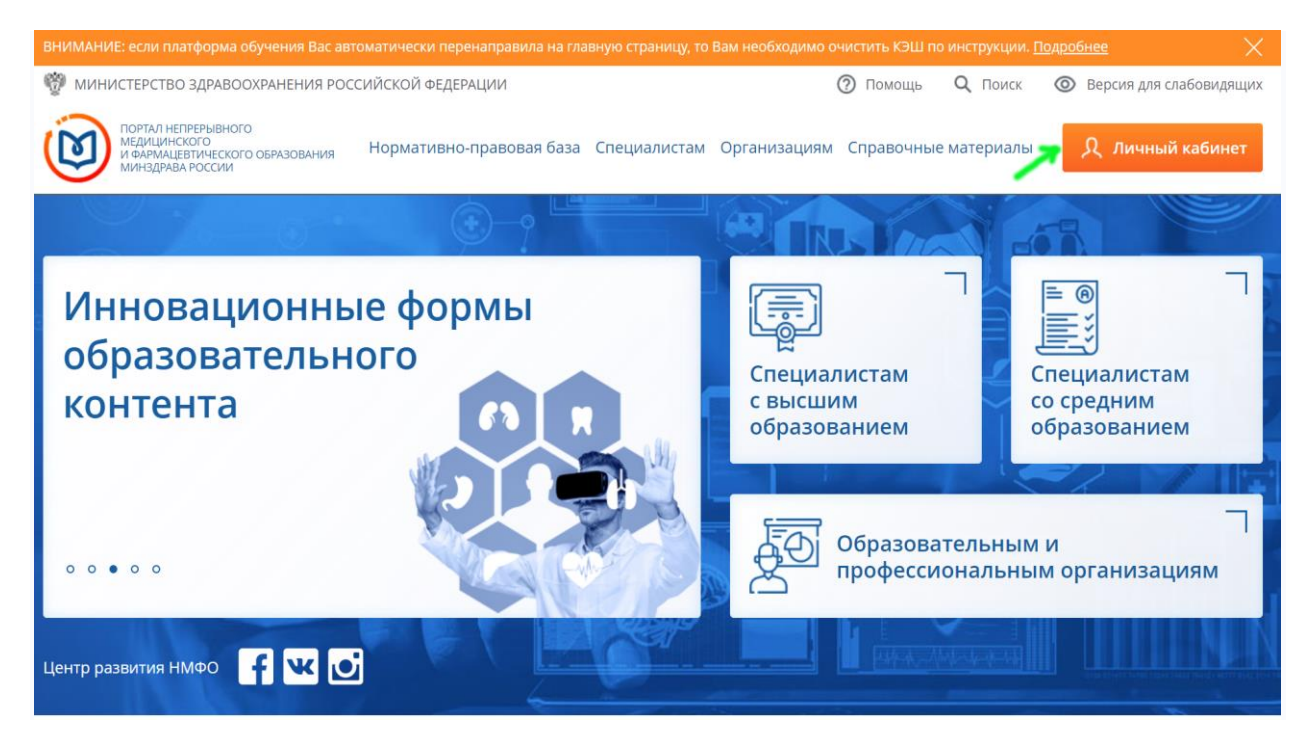

3) Затем выберите пункт «Специалистам с высшим образованием»:

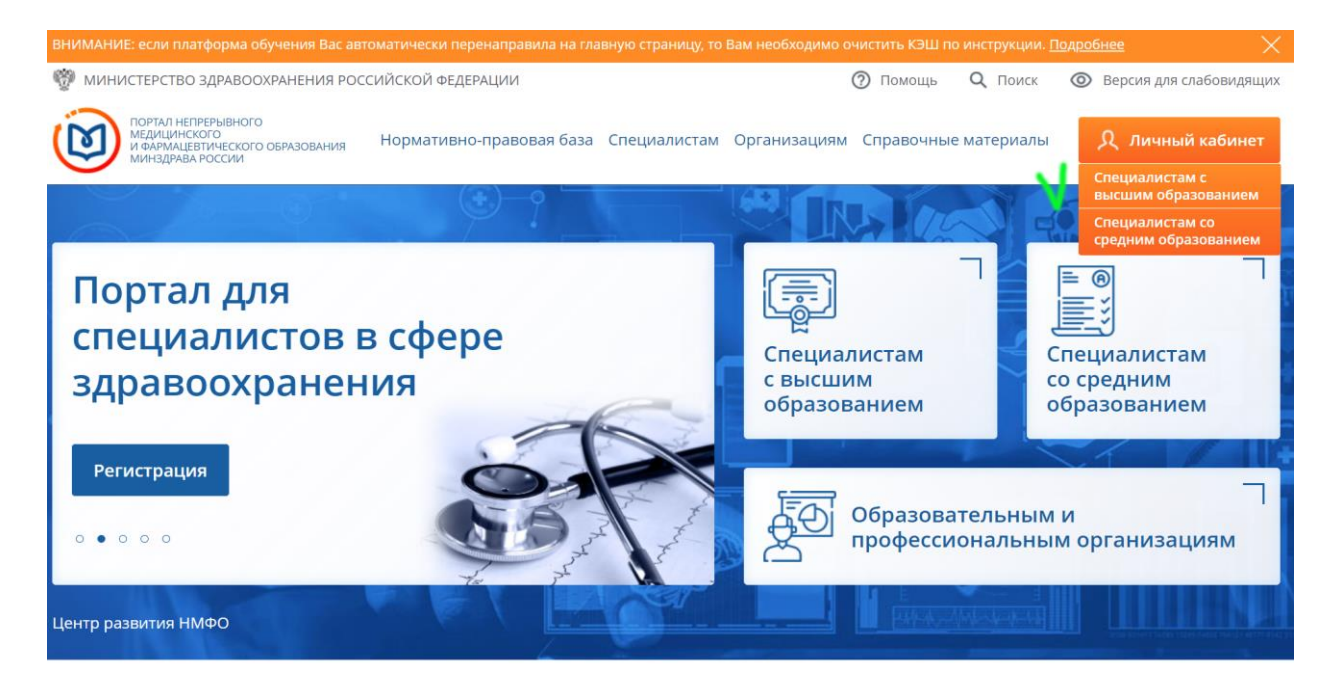

4) После введения логина и пароля Вы вошли в свой кабинет. После этого в строке меню нажмите на кнопку «Мой план»:

| Формирование траектории  | Мой план    | Портфолио    | Расписание | ? | 0          | ¢      | )        | 8     | • |
|--------------------------|-------------|--------------|------------|---|------------|--------|----------|-------|---|
|                          | V           |              |            |   |            | Добаві | ить элем | енты  |   |
| 5) Затем нажмите на кног | пку «Добави | 1ть элементь | I»:        |   |            |        |          |       |   |
| Формирование траектории  | Мой план    | Портфолио    | Расписание | ? | 0          | ¢      | ···)     | 8     | : |
|                          |             |              |            |   | <b>V</b> [ | Добав  | ить элем | ленты | 7 |

6) При поиске образовательных элементов Вам необходимо выбрать вкладку «Образовательные мероприятия». Затем в поле «Найти по названию» ввести название Вашего мероприятия. Например: Онлайн-конференция, посвященная 30-летию кафедры ультразвуковой диагностики РМАНПО (день 1). Если мероприятие не находится, введите справа дату...

| Найти образовател                      | ьные элементы                                                                   |                                           |   |                            |                                  |
|----------------------------------------|---------------------------------------------------------------------------------|-------------------------------------------|---|----------------------------|----------------------------------|
| 🏦 Программы повышения квалификаци      | ии 🗘 Образовательные мероприятия                                                | 🖵 Интерактивные образовательные модули    |   |                            |                                  |
| Найти по названию:                     |                                                                                 |                                           |   | Найти за период:           |                                  |
| 🦰 Онлайн-конференция, посвященна:      | я 30-летию кафедры ультразвуковой диагно                                        | стики РМАНПО (день 1)                     | Q | 20.04.2022                 | _ × 🛱                            |
| Ультразвуковая диагностика Регион пров | ведения                                                                         |                                           |   |                            |                                  |
| 🗸 Скрыть                               | Упорядочить по: Выберите параметр                                               |                                           |   |                            |                                  |
|                                        | НАЗВАНИЕ ЭЛЕМЕНТА                                                               | ОСНОВНАЯ СПЕЦИАЛЬНОСТЬ                    |   | ДАТЫ ПРОВЕДЕНИЯ            | провайде                         |
| Трудоемкость, ЗЕТ ^                    | Онлайн-конференция, посвященная 30-летию кафедры<br>диагностики РМАНПО (день 1) | ультразвуковой Ультразвуковая диагностика |   | 20.04.2022 -<br>20.04.2022 | ФГБОУ ДГ<br>професси<br>Минздрая |

7) Нажмите на название Вашего образовательного мероприятия (если Вы прослушали все три дня, то дальнейшие инструкции для каждого из них по очереди):

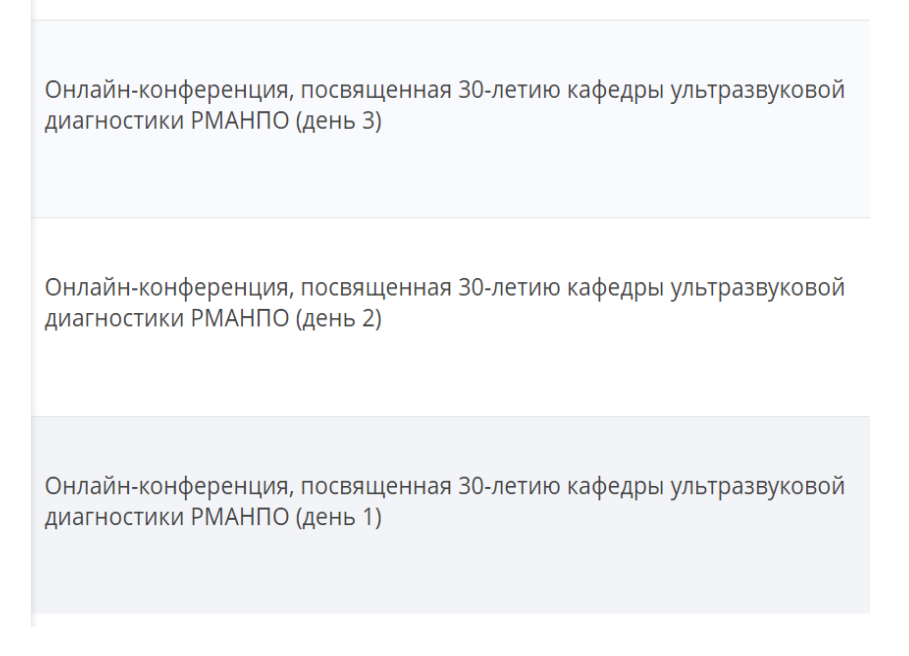

8) Нажмите на кнопку «Включить в план» (справа):

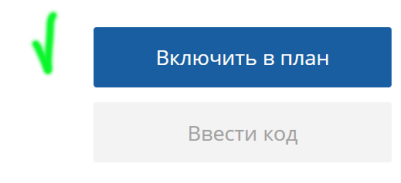

## 9) Затем нажмите на кнопку «Ввести код»:

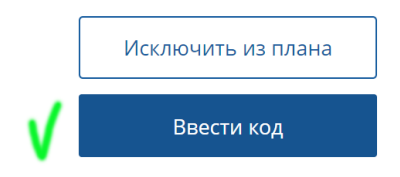

10) Затем в поле «Код» введите присланный Вам код, представляющий собой буквенно-числовую комбинацию из 13 символов: латинские буквы (кроме "О"), цифры и дефис. Напоминаем, что буква "О" не используется. Если у Вас в коде похожий на букву "О" символ, то это ноль (цифра).

## Для исключения ошибок набора лучше скопировать присланный код и вставить в поле

Код должен соответствовать названию мероприятия (не ошибитесь в днях – день 1, день 2 и день 3)!

| , | ,   | Исключить из плана |
|---|-----|--------------------|
| V | Код | Проверить код      |

## 11) После введения кода нажмите кнопку «Проверить код»:

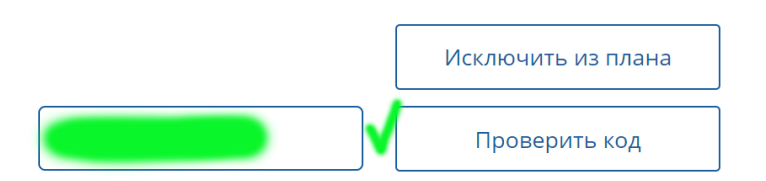

12) После проверки кода образовательное мероприятие будет включено в Ваш план, в чем Вы сможете убедиться, нажав на кнопу «Мой план» в строке меню.

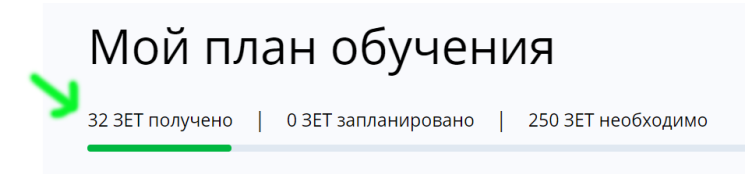

13) Также Вы получите два уведомления на свою электронную почту: 1) об активации кода, 2) о добавлении образовательного мероприятия в Ваше портфолио. Уведомления придут с электронного адреса портала НМФО <u>https://edu.rosminzdrav.ru/</u>

14) Нажмите на название образовательного мероприятия в электронном письме:

| ПОРТАЛ НЕПРЕРЫВНОГО<br>МЕДИЦИНСКОГО<br>И ФАРМАЦЕВТИЧЕСКОГО<br>ОБРАЗОВАНИЯ МИНЗДРАВА РОССИИ |
|--------------------------------------------------------------------------------------------|
| Уважаемый коллега!                                                                         |
|                                                                                            |
| Образовательное мероприятие " <u>Конгресс с международным участием,</u>                    |
| посвященный 30-летию Российской ассоциации специалистов ультразвуковой                     |
| <u>диагностики в медицине (РАСУДМ) (первый день)</u> " добавлено в Ваше портфолио          |
| на Портале непрерывного медицинского и фармацевтического образования                       |
| Минздрава России (edu.rosminzdrav.ru).                                                     |
|                                                                                            |
| Администрация Портала непрерывного медицинского и фармацевтического                        |

образования образования Минздрава России

15) Вы окажетесь на странице ОМ, где сможете скачать сертификат Портала НМФО МЗ РФ, нажав соответствующую кнопку.

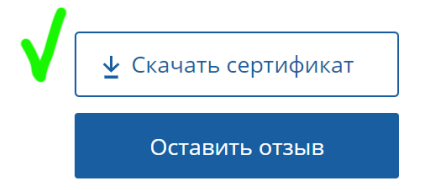

Всего доброго и до Новых встреч!